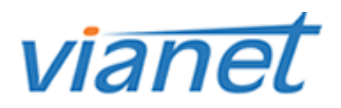

The following is a walk through for the installation and configuration of the Mac Cisco Client VPN.

Please contact support if you require the username/password to download the software.

**Step 1**: Download the Cisco VPN client here.

**Step 2**: After the download is complete, double click on the file and begin installation.

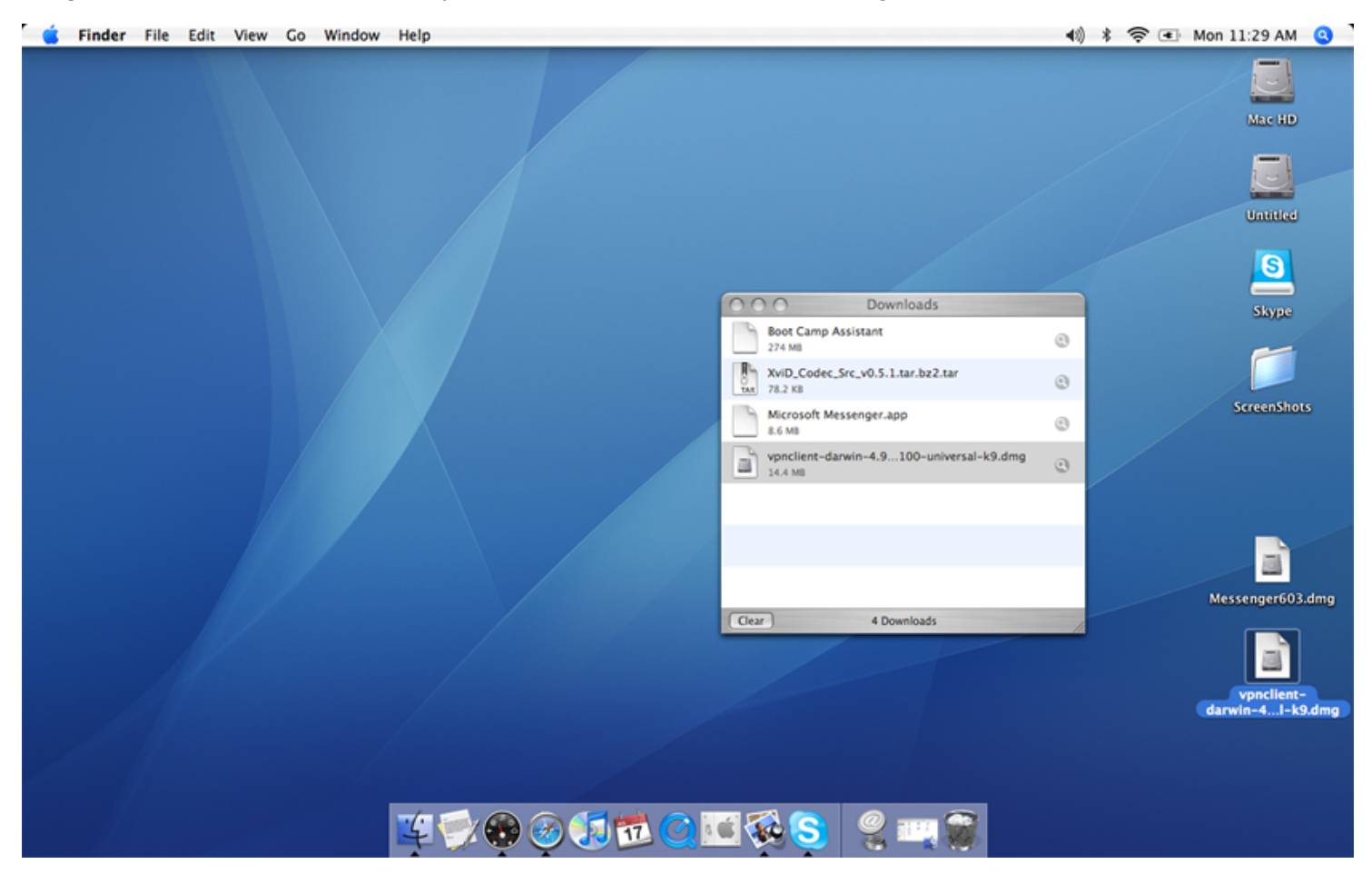

**Step 3**: Once the file is extracted, the installer will start automatically. Simply double click the open box as indicated.

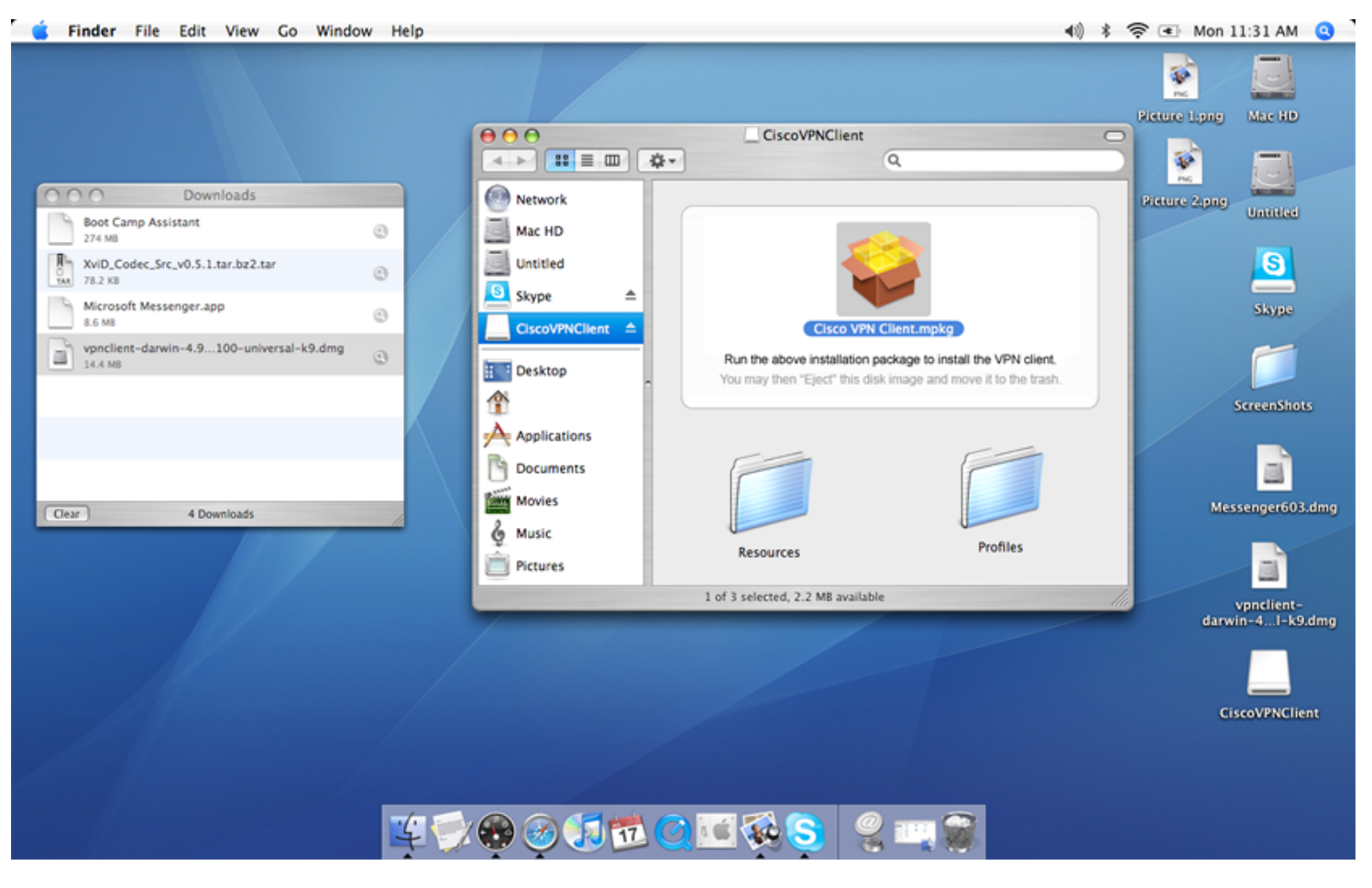

**Step 4**: As indicated, this portion of the installation will determine if you already have the software installed. Click "Continue" to start this process.

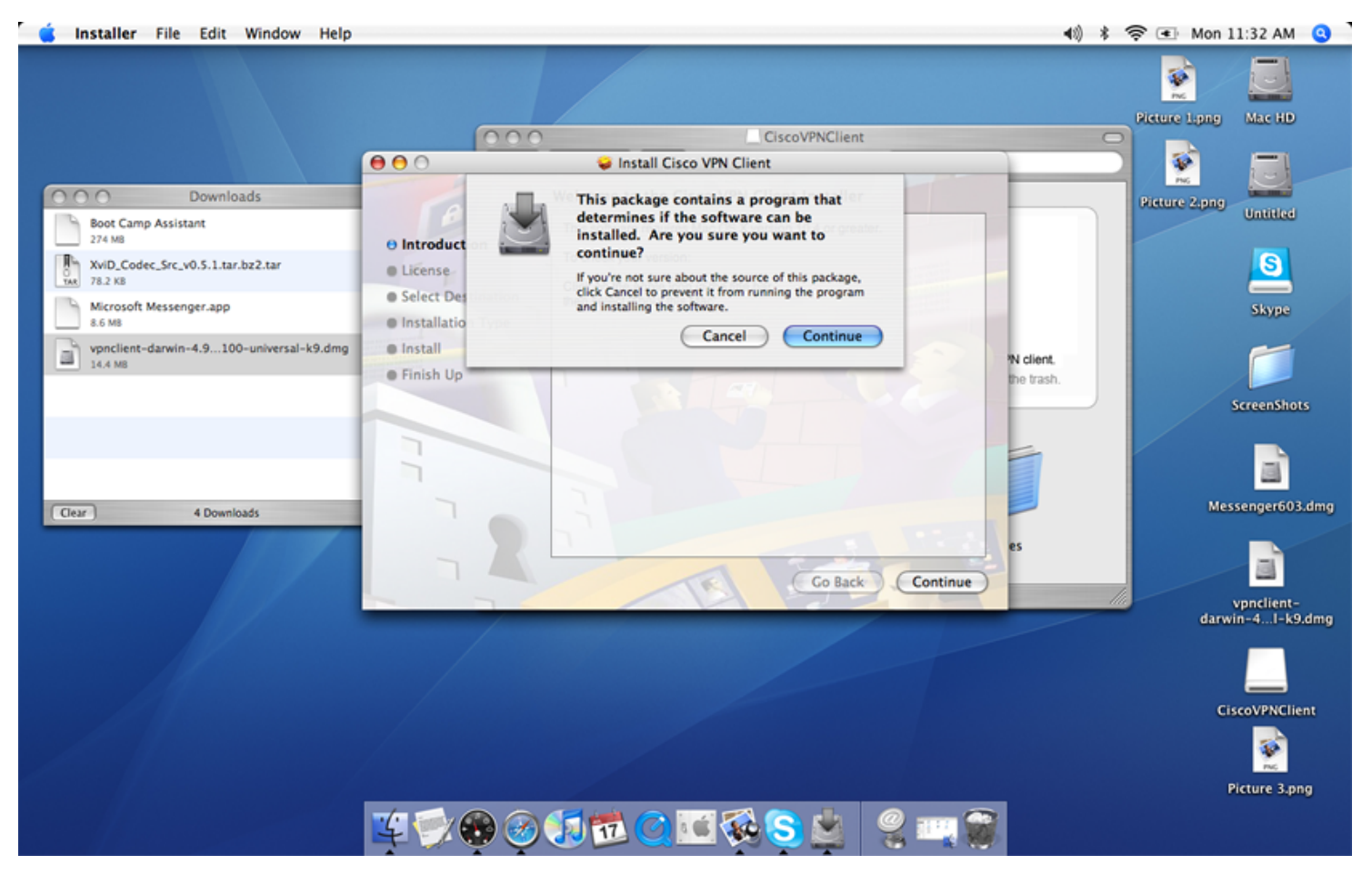

**Step 5**: Now you must verify if you have a supported version of Mac OS X. Simply click on the "Apple" in the top left corner of your screen and then click "About This Mac".

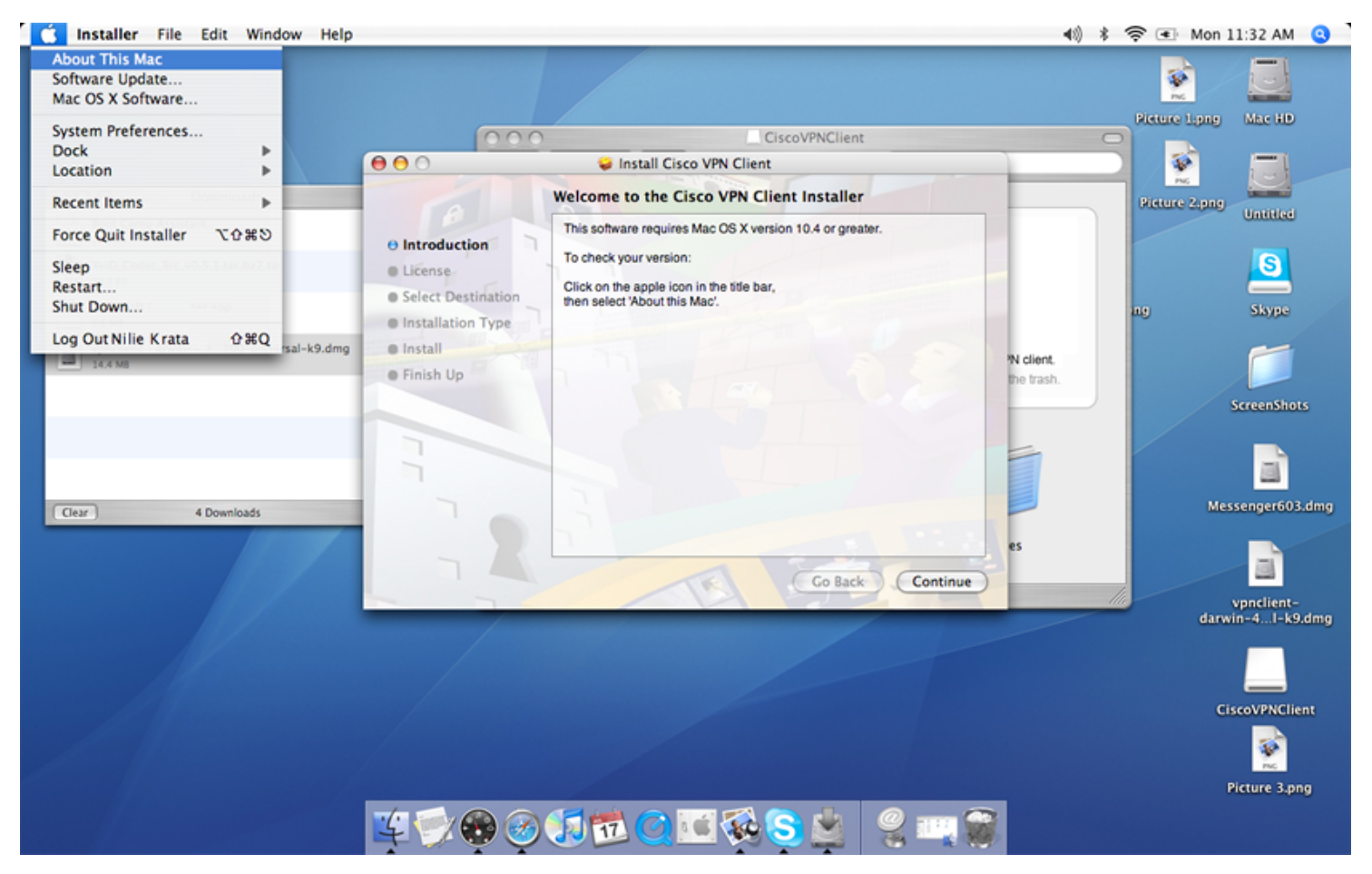

**Step 6**: Once your have verified your version, close the "About This Mac" window and click "Continue" to begin the installation process.

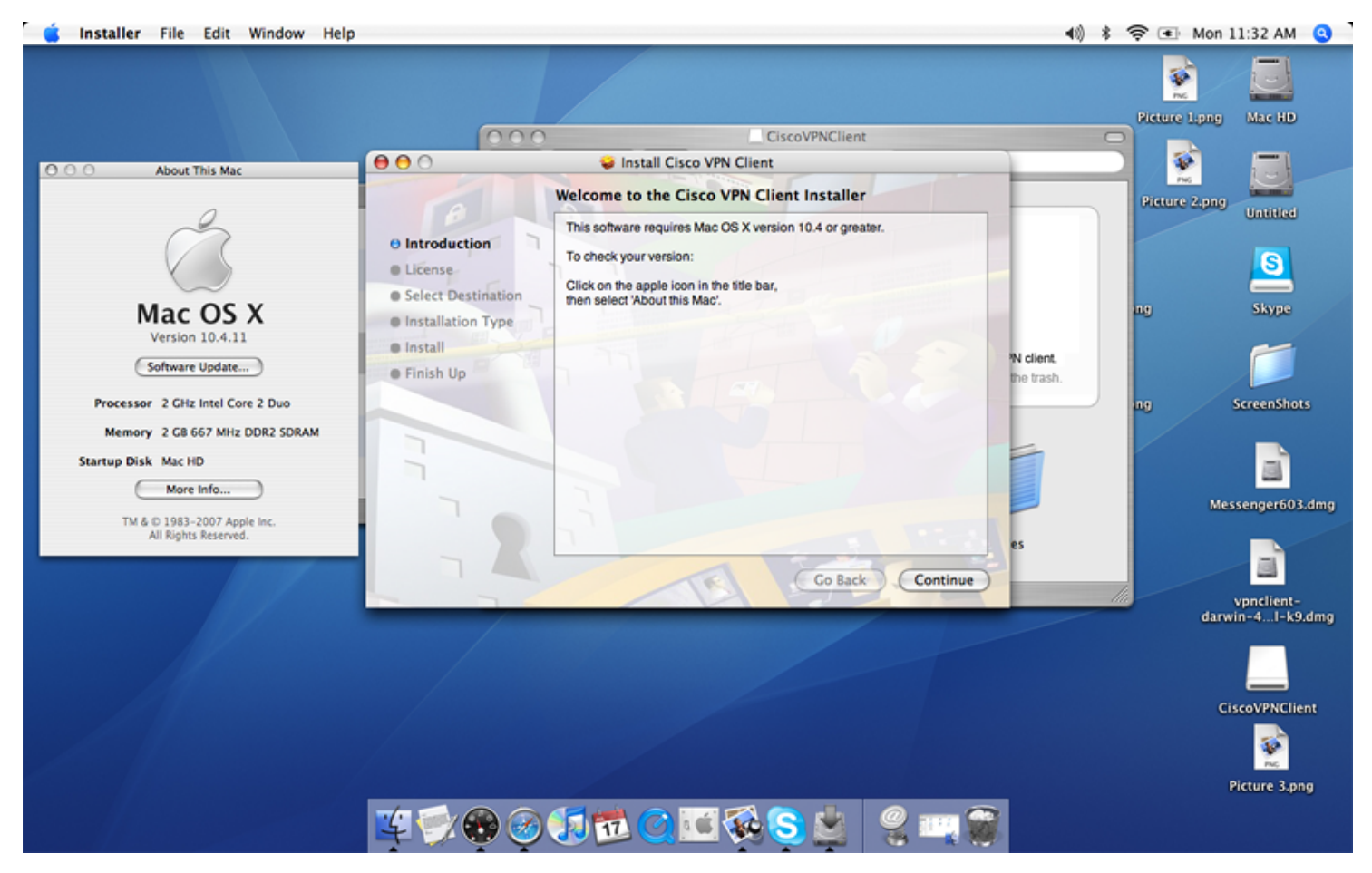

Step 7: Accept the license agreement by clicking "Continue".

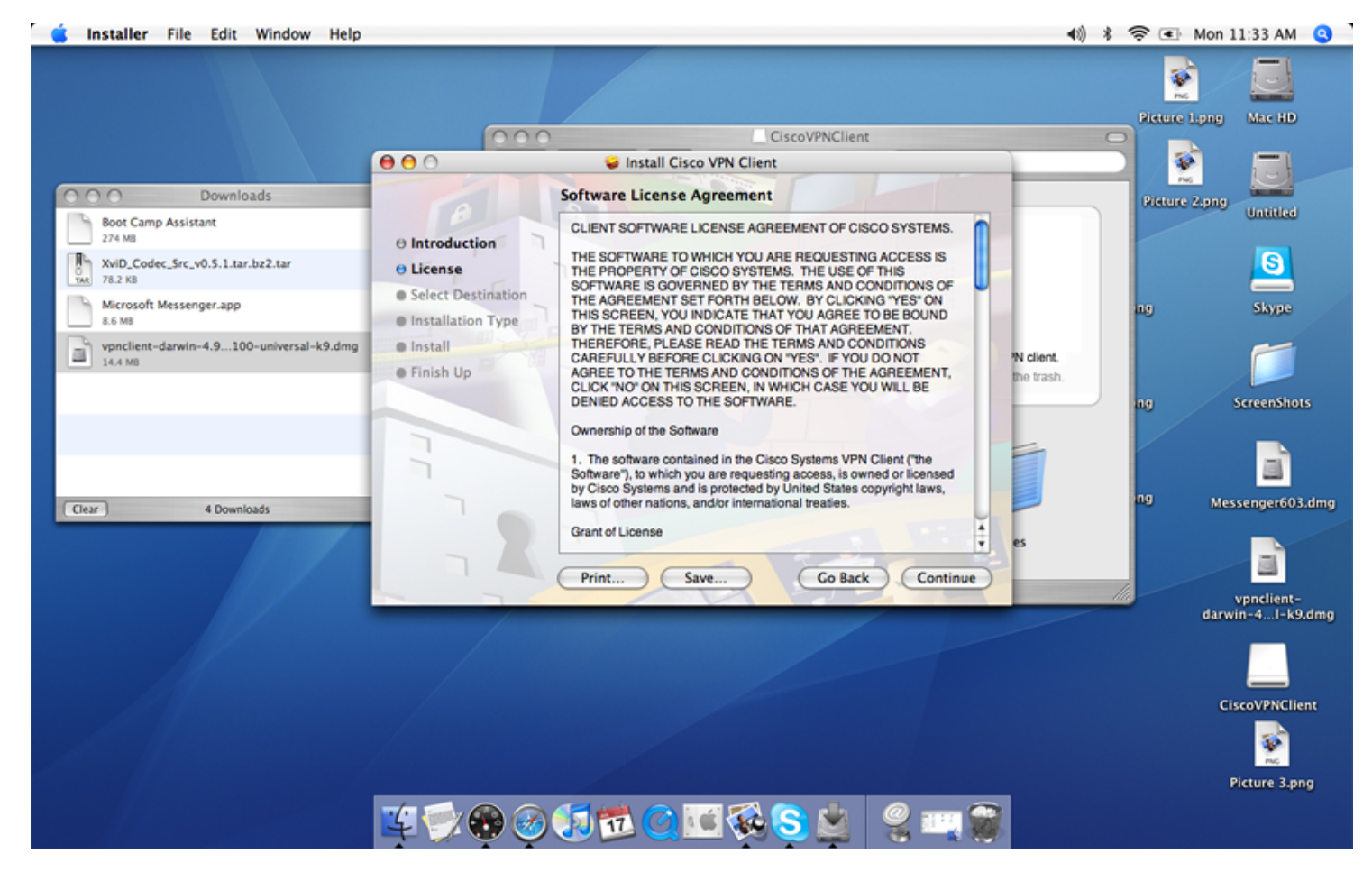

Step 8: Accept the license agreement AGAIN by clicking "Agree".

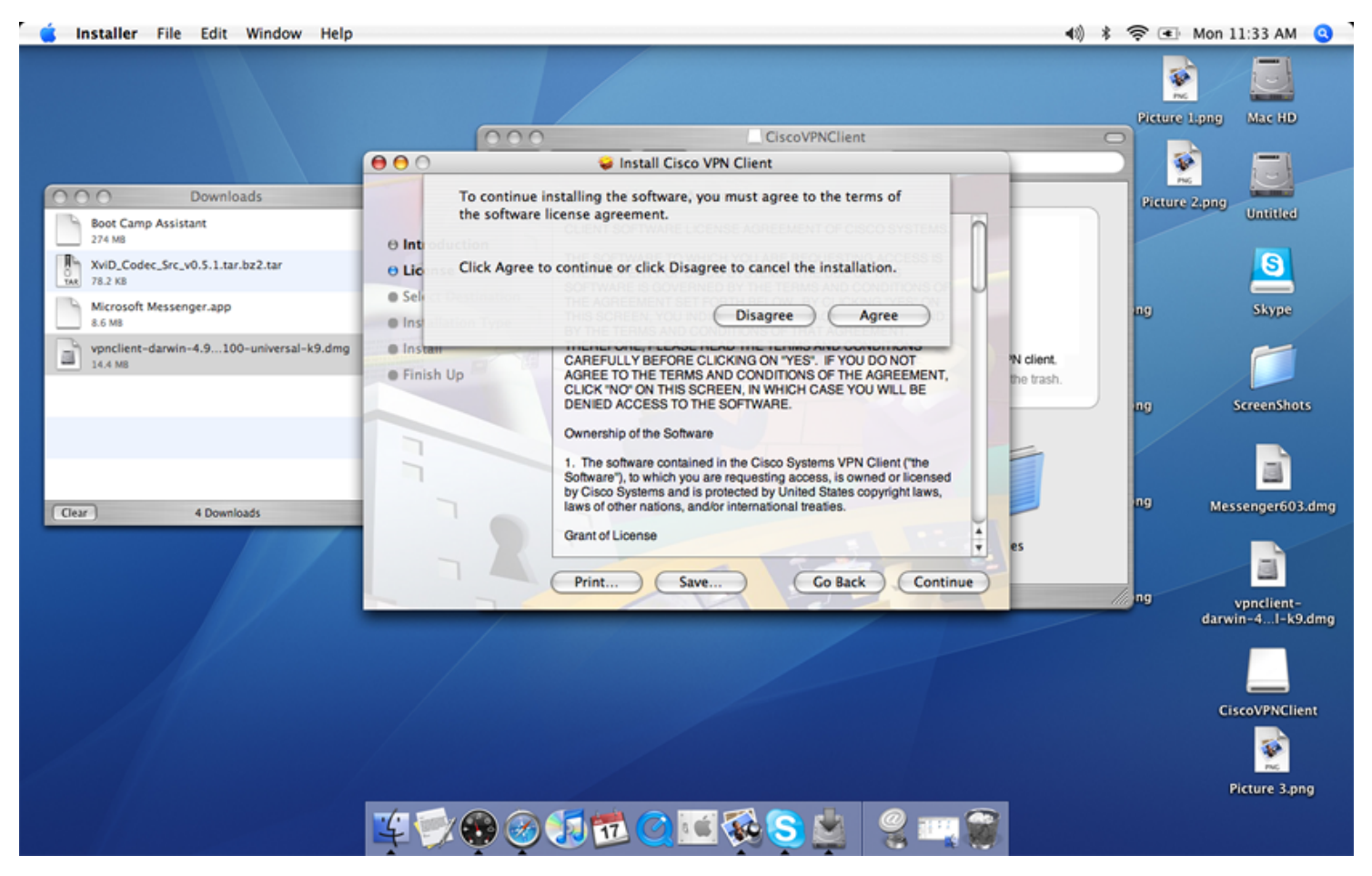

Step 9: Select where you would like to install the software and click "Continue".

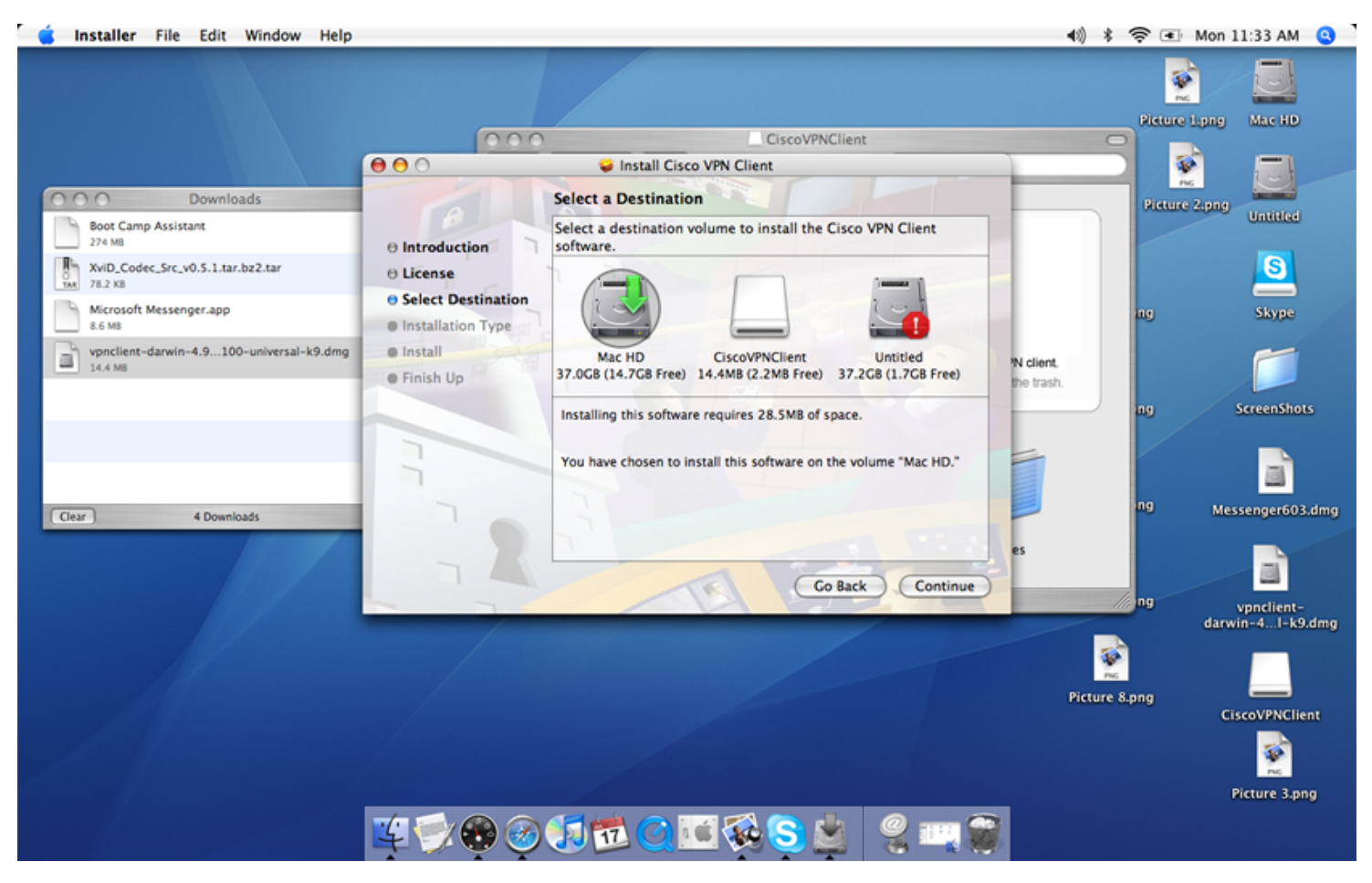

Step 10: Confirm installation by clicking "Install".

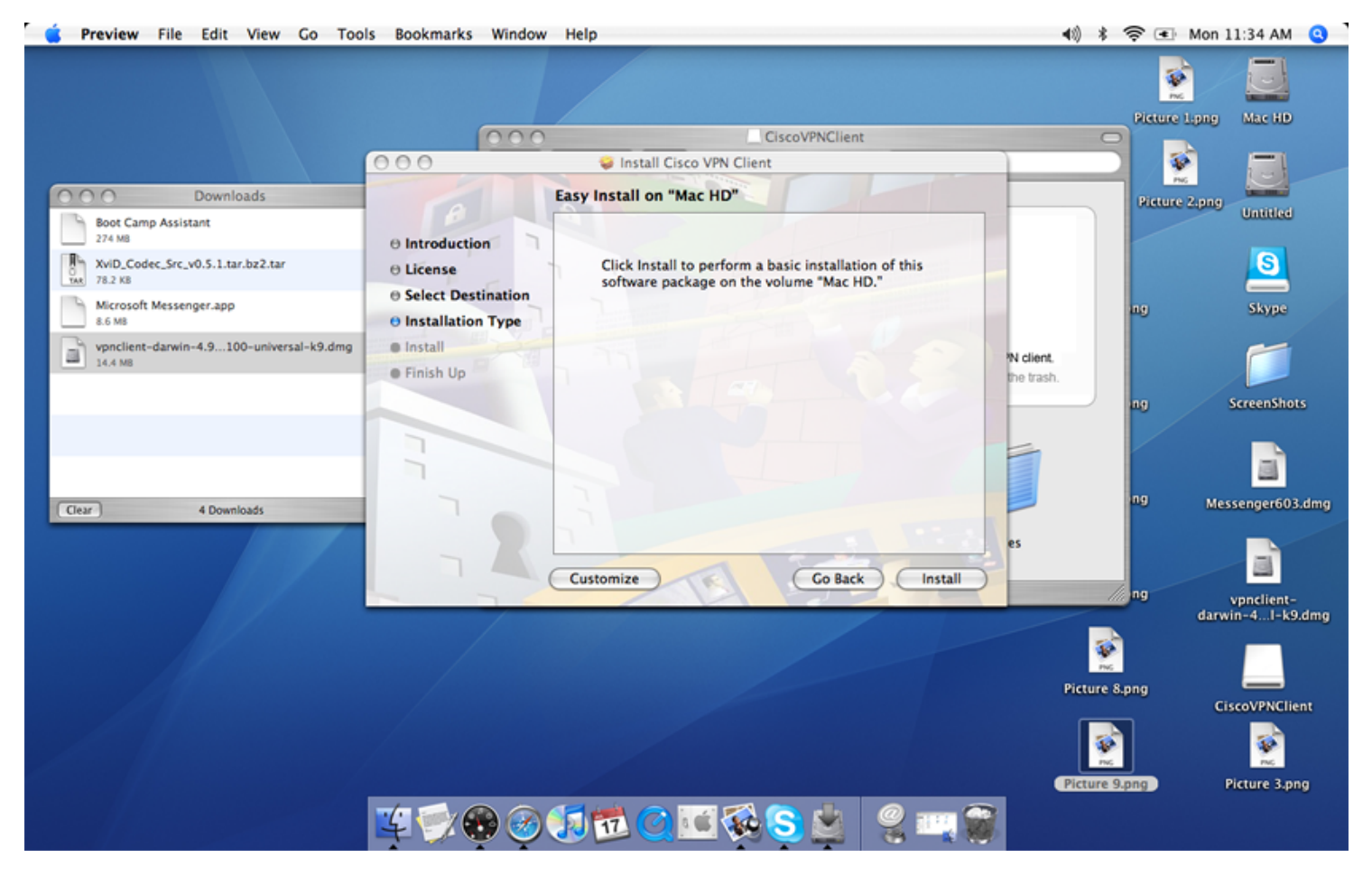

Step 11: To complete the installation process click "Close".

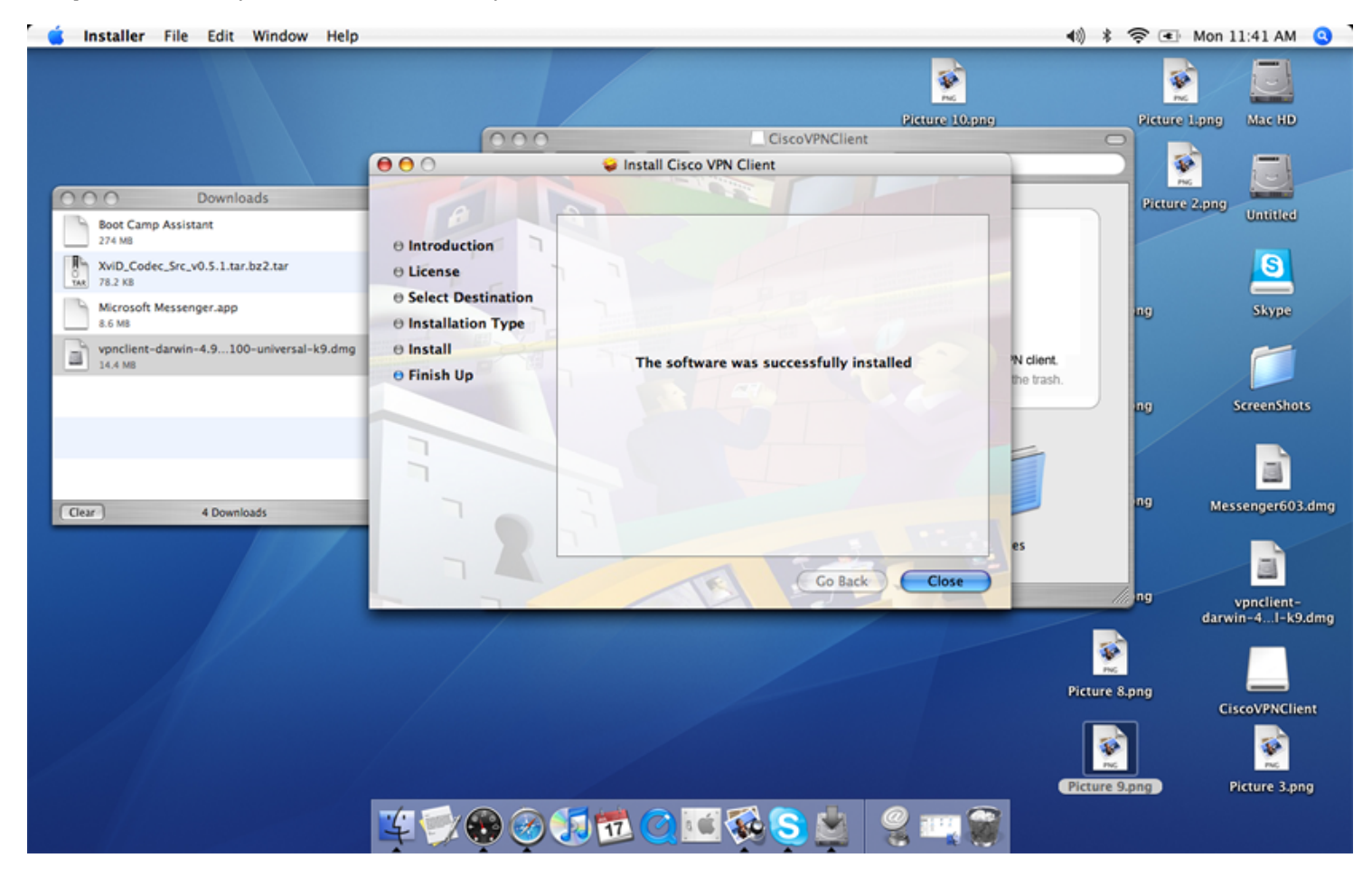

**Step 12**: To launch the client VPN software, click "Finder" and then "Applications". Scroll to the bottom of the list and double click the "VPNClient" icon.

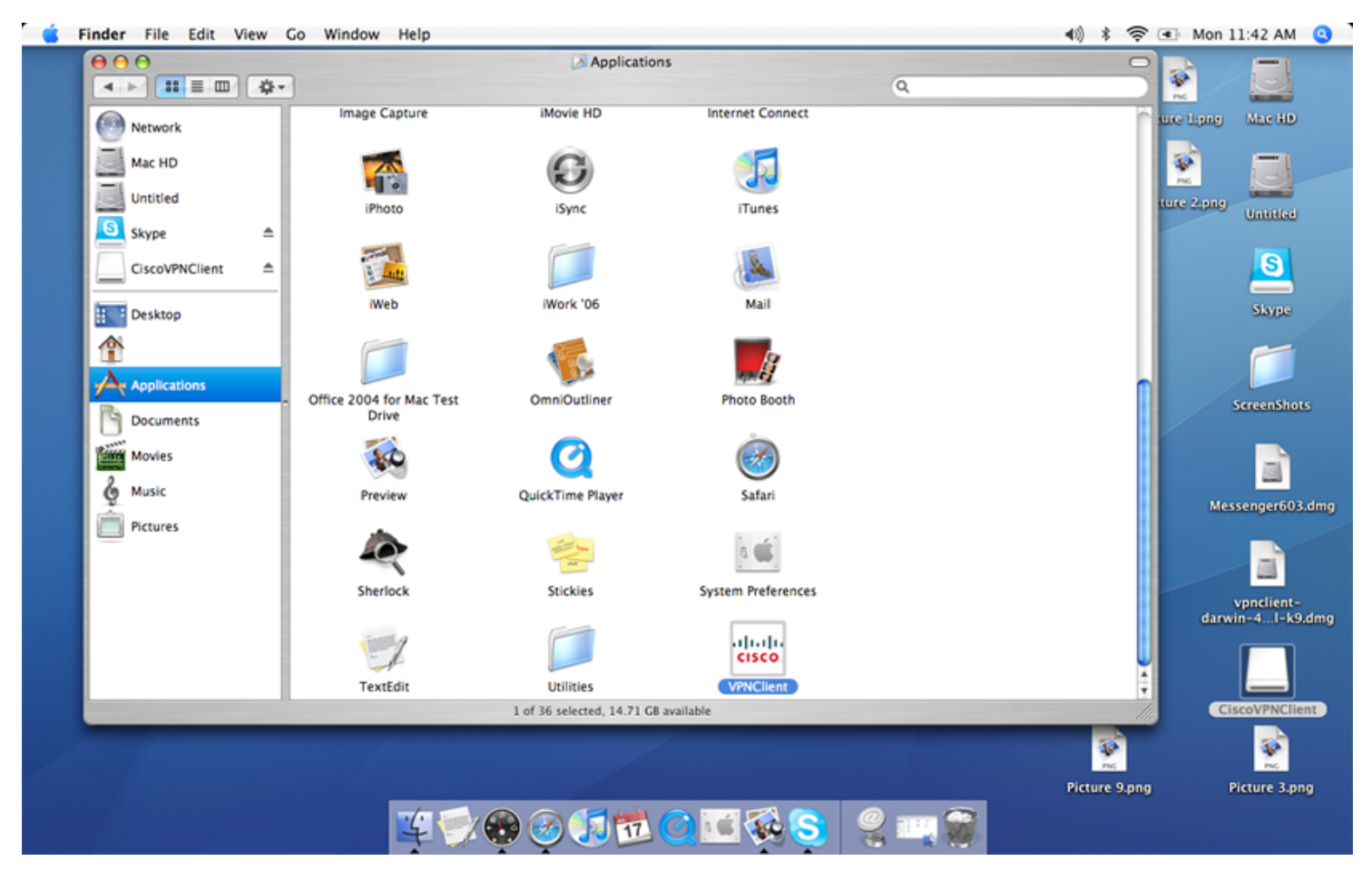

Step 13: Once the program is loaded, simply begin configuration by clicking "New".

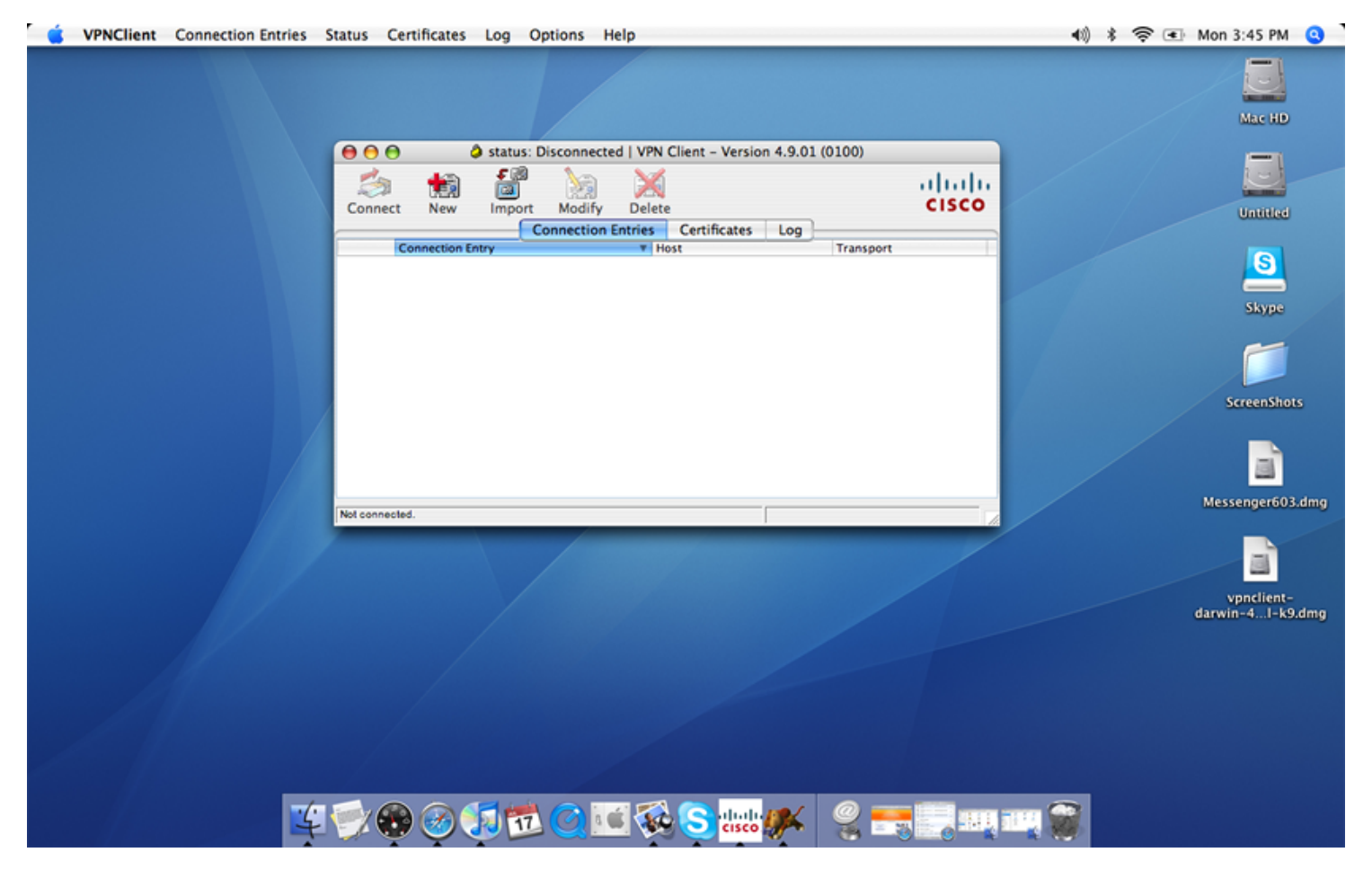

**Step 14**: Input the necessary information into the marked fields. This information will be provided by Vianet. Once this is completed, click "Save".

| 💰 VPNClient                                                                                                    | 📣  🛜 💽 Mon 3:45 PM 🧕             |
|----------------------------------------------------------------------------------------------------|----------------------------------|
|                                                                                                    | Marc HD                          |
| Image: Second status:     Disconnected   VPN Client - Version 4.9.01 (0100)       Image: Second status:     Disconnected   VPN Client - Version 4.9.01 (0100)       Image: Second status:     Disconnected   Version 4.9.01 (0100)       Image: S | Untitled                         |
| Connee Connection Entry: (Enter Descriptive Name Here> Description: Host: (Web Address Here>                                                                                                    | Skype                            |
| Authentication Transport Backup Servers                                                                                                    | ScreenShots                      |
| Confirm Password: Global Password Here>                                                                                                    | Messenger603.dmg                 |
| Erase User Password Save Cancel                                                                                                    | vpnclient-<br>darwin-4. J-k9 dmg |
|                                                                                                    |                                  |
|                                                                                                    | Picture 1.png                    |
|                                                                                                    |                                  |

Step 15: Now simply select the connection you have just created and click "Connect".

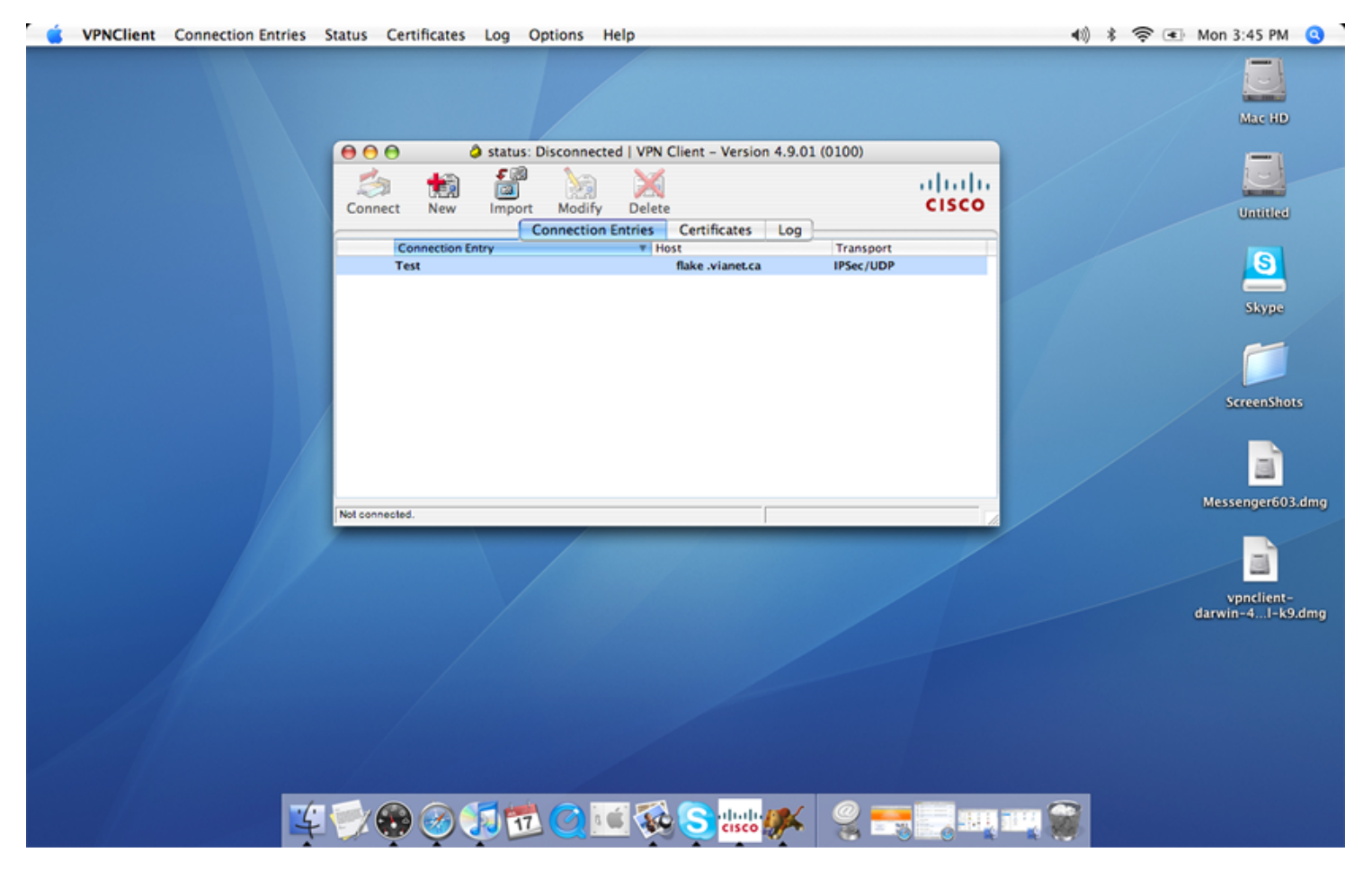

**Step 16**: The software will now prompt you for your individual username/password. Input this information and click "OK".

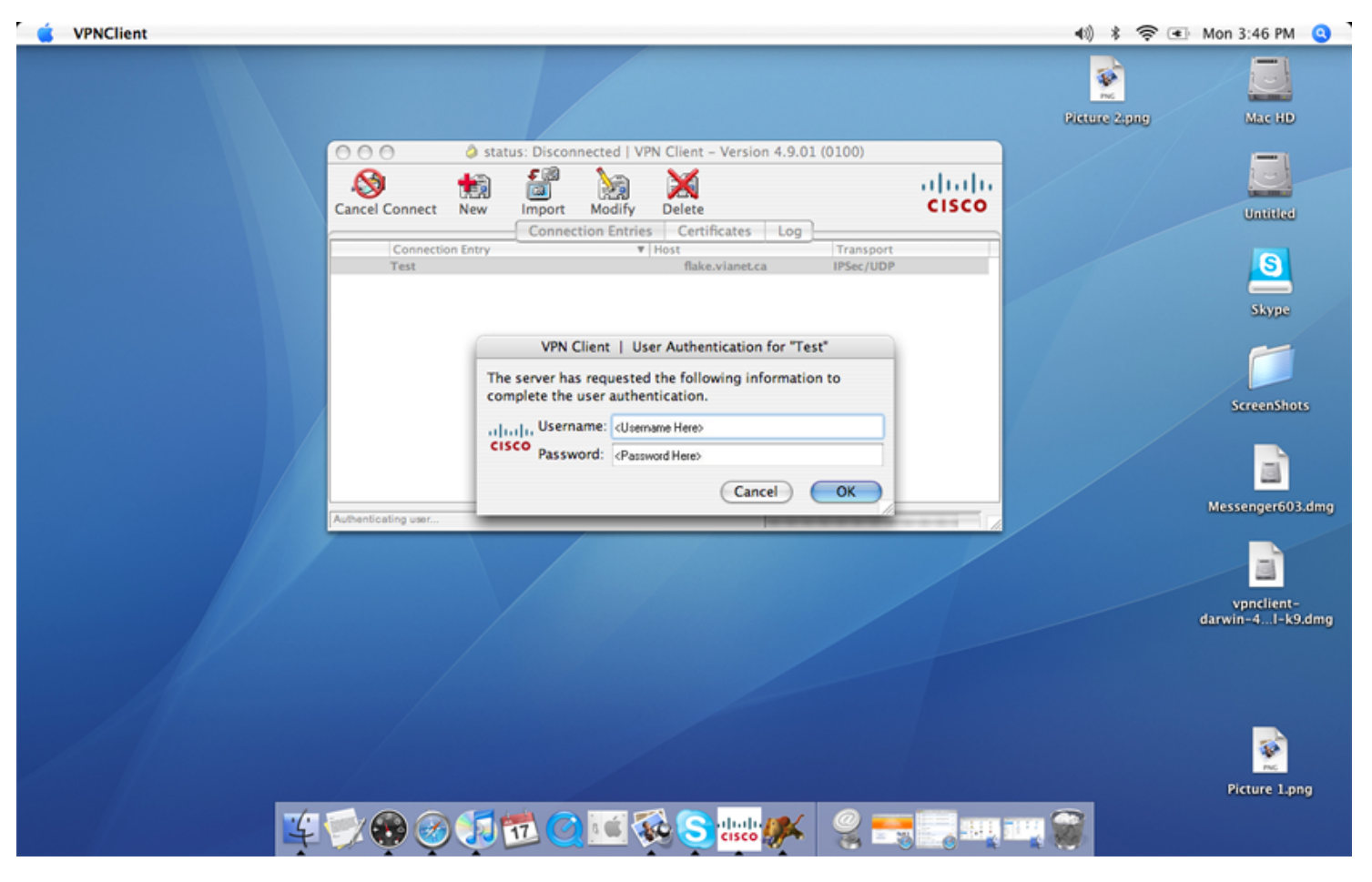

Step 17: Once connected, you will see a lock on the left hand side of the "Connection Entry".

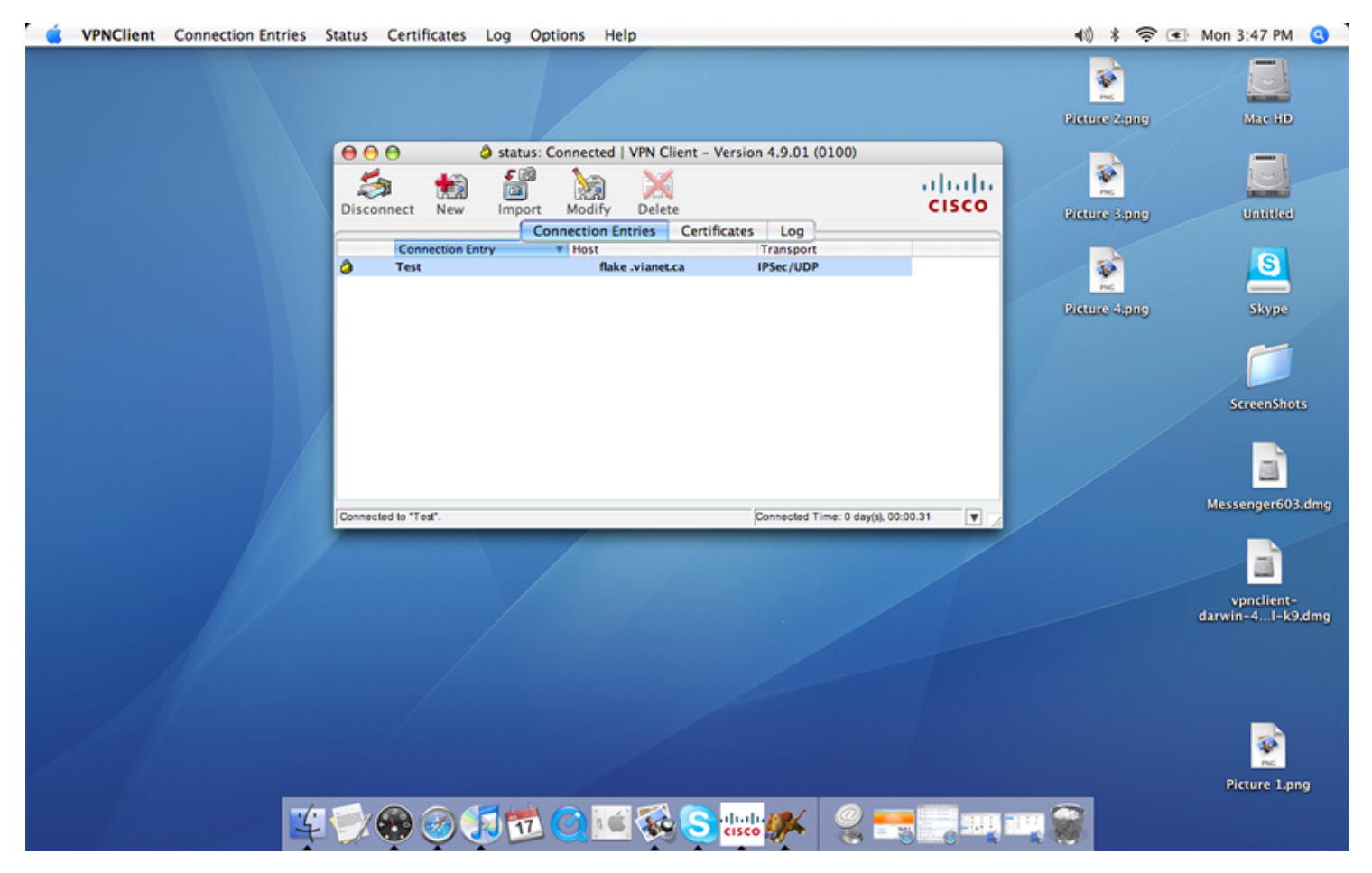

© Vianet